### Първи стъпки Онлайн изпращане с myTNT 2

myTNT 2 е най-бързият начин за създаване на пратки и най-лесният начин да ги управлявате.

Това ръководство ще Ви покаже как да регистрирате профил и да започнете с първата си пратка.

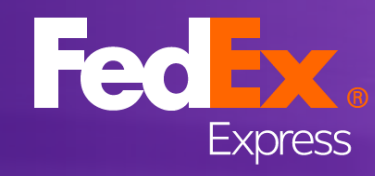

## Регистрация

За да използвате myTNT 2, първо ще трябва да се регистрирате – така че не забравяйте да подготвите своя клиентски номер на TNT

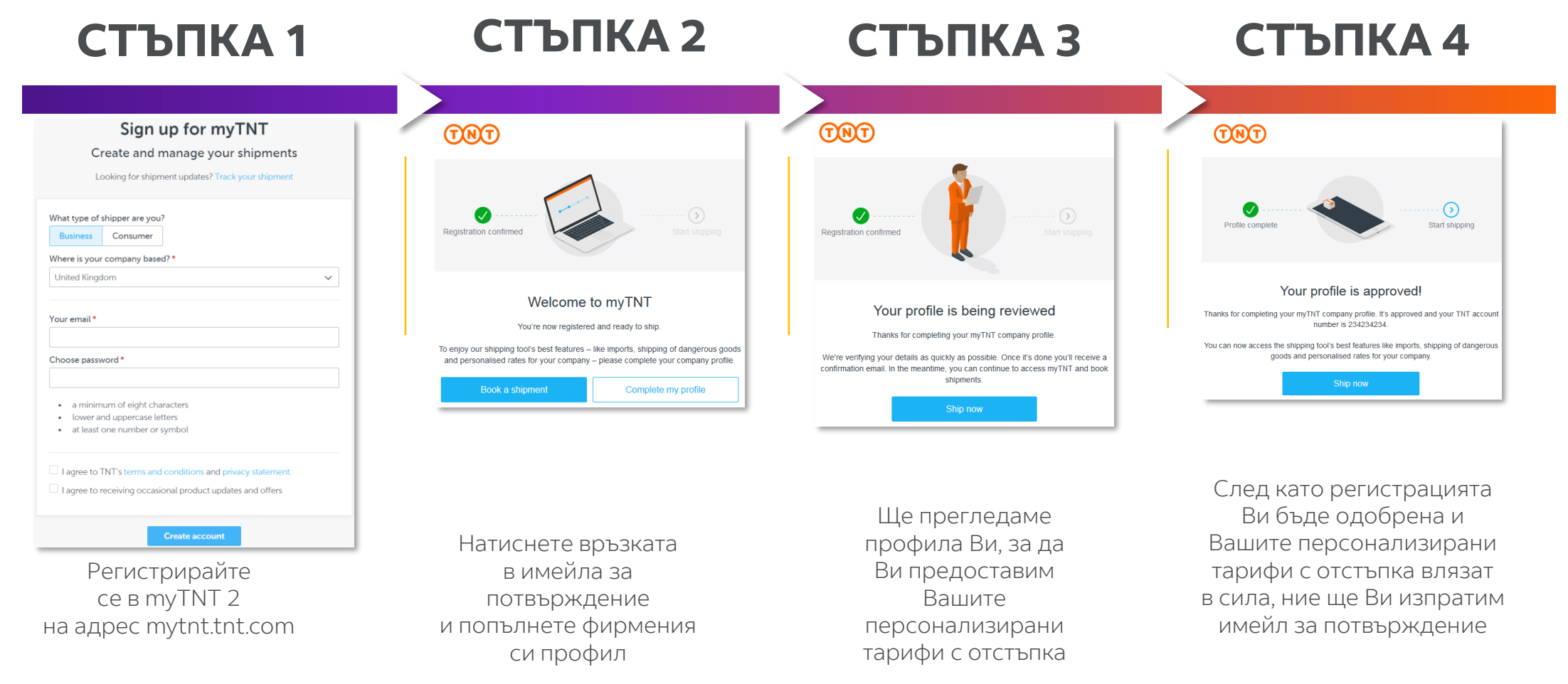

СЪВЕТ: Можете да започнете да използвате myTNT 2, докато чакате регистрацията Ви да бъде одобрена.

Ще бъдете таксувани с нашите стандартни тарифи, докато не получите потвърждение на профила си.

# Табло на myTNT 2

Това е таблото, което виждате, когато влезете. За да започнете, нека да разгледаме

### петте основни функции.

1 Управление на профили и потребители

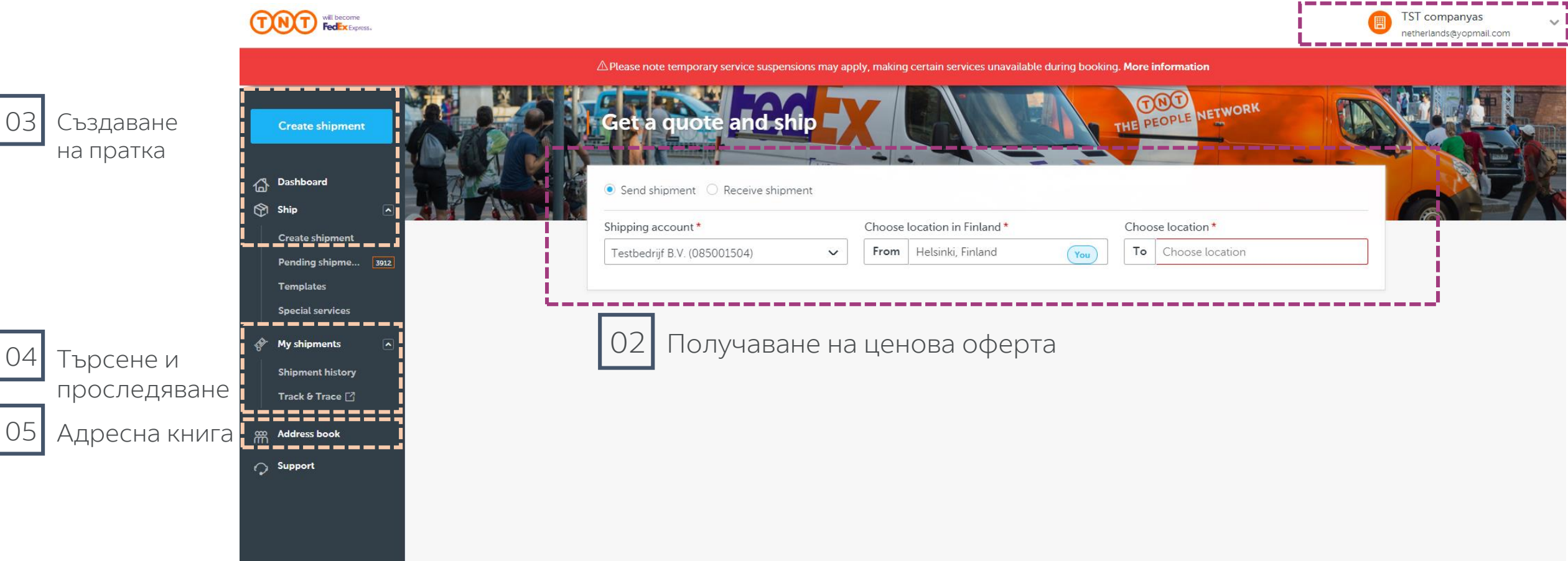

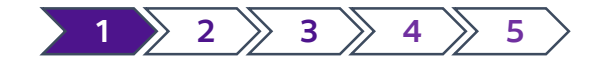

## 1. Управление на профили и потребители

|                                                                                     |                                                     |                                | TST companyas v<br>netherlands@yopmail.com                  |
|-------------------------------------------------------------------------------------|-----------------------------------------------------|--------------------------------|-------------------------------------------------------------|
| ▲ Please note temporary service suspension Get a quote and shi                      | s may apply, making certain services unavailable du | ring booking. More information | Settings<br>Change Password                                 |
| Send shipment      Receive shipmen  Shipping account *  Testbedriif B V (085001504) | Choose location in Finland *                        | Choose location *              | Invite new user<br>Manage users<br>Manage shipping accounts |
|                                                                                     |                                                     |                                | e-invoicing                                                 |

**Create shipment** 

Create shipment

Pending shipme...

Templates Special services 3912

C Dashboard

🕎 Ship

Когато се регистрирате в myTNT 2, вие ставате администратор на фирмата. Това означава, че можете да редактирате фирмения профил и да управлявате потребителите.

| Manage users                        |                  | (             | + Invite new user | За да дадето<br>си изберето |
|-------------------------------------|------------------|---------------|-------------------|-----------------------------|
| Email                               | Name             | Role          |                   |                             |
| abelthechado1@yopmail.com           |                  | Administrator | •••               | потребител                  |
|                                     |                  |               |                   | поканите, те                |
| alejandro.j.garcia@tnt.com          | Alejandro Garcia | Administrator | •••               | за потвърж,                 |
| all_countries_companies@yopmail.com |                  | Administrator | •••               |                             |
| arialfaro@yopmail.com               |                  | Administrator | •••               |                             |

За да дадете достъп на колегите си, изберете **"Поканете нов потребител"**. След като ги поканите, те ще получат имейл за потвърждение.

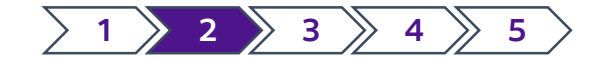

### 2. Получаване на бърза ценова оферта

| ∆ Due t                                         | to the impact of the COVIE                                                 | )-19 situatio | n, quoted tran                                                                                                    | sit times ma                     | y be impacte                                           | ed.                                      |                 |                                                |                      |      |
|-------------------------------------------------|----------------------------------------------------------------------------|---------------|----------------------------------------------------------------------------------------------------|----------------------------------|--------------------------------------------------------|------------------------------------------|-----------------|------------------------------------------------|----------------------|------|
| et a quote                                      | and ship<br>Receive shipment                                               |               |                                                                                                    |                                  |                                                        | 1                                        | HE PEOPL        | ENETWO                                         | DRK                  |      |
| pping account *                                 |                                                                            | Choose lo     | cation in Finla                                                                                                    | nd *                             |                                                        | Choos                                    | e location *    |                                                |                      |      |
| Festbedrijf B.V. (085001504)                    |                                                                            | From          | Helsinki, Finlar                                                                                                    | ıd                               | You                                                    | То                                       | Amsterdam, N    | oord-holland,                                  | Neth                 | <br> |
|                                                 |                                                                            |               |                                                                                                    |                                  |                                                        | Please                                   | enter the posta | code for an e                                  | xact quote           |      |
| antity *                                        | Туре *                                                                     | Length *      |                                                                                                    | Width *                          |                                                        | Height                                   | * (             | Weight *                                       |                      |      |
| ~                                               | Box 🗸                                                                      | 10            | cm                                                                                                    | 10                               | cm                                                     | 10                                       | cm              | .50                                            | kg                   |      |
| 1 items                                         | elsinki *                                                                  |               | 0.5 kg                                                                                                    | veigne                           | +1                                                     | Add anot                                 | her package     | Get q                                          | uote                 |      |
| Today                                           |                                                                            |               | ~                                                                                                    |                                  |                                                        |                                          |                 |                                                |                      |      |
| Delivery date                                   |                                                                            |               | •                                                                                                    |                                  |                                                        |                                          |                 |                                                |                      |      |
| Delivery date                                   | Service                                                                    |               | Book before                                                                                                    |                                  | Price (E                                               | UR)                                      |                 |                                                |                      |      |
| Tomorrow                                        | Service<br>9:00 Express                                                    |               | Book before                                                                                                    | ſoday                            | Price (E<br>€200                                       | :ur)<br>.00                              |                 | Selec                                          | ct                   |      |
| Tomorrow<br>Tomorrow                            | Service<br>9:00 Express<br>12:00 Express                                   |               | Book before<br>වී 16:00 - 7<br>වී 16:00 - 7                                                                                         | Foday<br>Foday                   | Price (E<br>€200<br>€25.0                              | :ur)<br>.00                              |                 | Selec                                          | ct                   |      |
| Tomorrow<br>Tomorrow<br>Tomorrow                | Service<br>9:00 Express<br>12:00 Express<br>10:00 Express                  |               | Book before<br>වී 16:00 - 7<br>වී 16:00 - 7<br>වී 16:00 - 7                                                                         | Foday<br>Foday<br>Foday          | Price (E<br>€200<br>€25.0<br>€14.0                     | :UR)<br>.00<br>)0                        |                 | Selec<br>Selec                                 | ct                   |      |
| Tomorrow<br>Tomorrow<br>Tomorrow                | Service<br>9:00 Express<br>12:00 Express<br>10:00 Express<br>Express       |               | ව 16:00 - 7<br>ව 16:00 - 7<br>ව 16:00 - 7<br>ව 16:00 - 7<br>ව 16:00 - 7                                                             | Foday<br>Foday<br>Foday<br>Foday | Price (E<br>€200<br>€25.0<br>€14.0<br>€9.00            | (UR)<br>1.00<br>00<br>00                 |                 | Select<br>Select<br>Select<br>Select           | at<br>at<br>at<br>at |      |
| Tomorrow<br>Tomorrow<br>Tomorrow<br>12 Aug 2021 | 9:00 Express<br>12:00 Express<br>10:00 Express<br>Express<br>12:00 Economy | Express       | Book before         © 16:00 - 1         © 16:00 - 1         © 16:00 - 1         © 16:00 - 1         © 16:00 - 1         © 16:00 - 1 | roday<br>roday<br>roday<br>roday | Price (€<br>€200<br>€25.0<br>€14.0<br>€9.00<br>Price € | :UR)<br>1.00<br>100<br>100<br>100<br>100 | ermined         | Select<br>Select<br>Select<br>Select<br>Select | ct<br>ct<br>ct       |      |

Започнете с въвеждане на произхода и местоназначението на Вашата пратка.

След като въведете местоназначението, ще се появят тези допълнителни полета.

Когато изберете услуга, всички въведени от Вас данни ще бъдат предварително автоматично попълнени, за да се създаде нова пратка.

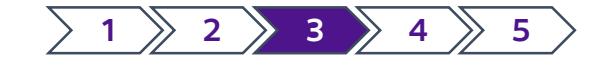

## 3. Създаване на пратка

|                                                                                                    |                                                                                                    |            | Clear |      |  |
|----------------------------------------------------------------------------------------------------|----------------------------------------------------------------------------------------------------|------------|-------|------|--|
| Create shipment                                                                                                    |                                                                                                    | * Required |       |      |  |
| Send shipment     Receive shipment                                                                                                    |                                                                                                    |            |       |      |  |
| Sender You                                                                                                    |                                                                                                    |            |       |      |  |
| Shipping account *                                                                                                    |                                                                                                    | Show ~     |       |      |  |
| Testbedrijf B.V. (085001504)                                                                                                    | ·                                                                                                    |            |       |      |  |
| tese<br>Helsinki, Fi<br>Contact name: test<br>Add collection instructions                                                                                  |                                                                                                    |            |       |      |  |
| Alternative collection address                                                                                                    |                                                                                                    |            |       |      |  |
|                                                                                                    |                                                                                                    |            |       |      |  |
| C Receiver                                                                                                    |                                                                                                    |            |       |      |  |
| 0                                                                                                    |                                                                                                    |            |       |      |  |
| Select from address book                                                                                                    | ł                                                                                                    | lide ^     |       |      |  |
| Address details                                                                                                    | Contact details                                                                                                    |            |       |      |  |
|                                                                                                    | contact details                                                                                                    |            |       |      |  |
| Country/Territory *                                                                                                    | Company*                                                                                                    |            |       |      |  |
| Country/Territory*           Netherlands                                                                                                    | Company* Test Company                                                                                                    |            |       |      |  |
| Country/Territory* Netherlands Postcode *                                                                                                    | Company * Test Company Contact name (full name) *                                                                                                    |            |       |      |  |
| Country/Territory* Netherlands Postcode* 1011 AA                                                                                                    | Company* Test Company Contact name (full name)* Test Account                                                                                                    |            |       |      |  |
| Country/Territory* Netherlands Postcode* 1011 AA City*                                                                                                    | Company* Test Company Contact name (full name)* Test Account Phone number*                                                                                                    |            |       |      |  |
| Country/Territory* Netherlands Postcode* 1011 AA City* Amsterdam                                                                                           | Company* Test Company Contact name (full name)* Test Account Phone number* +31612345678                                                                                           |            |       |      |  |
| Country/Territory* Netherlands Postcode* 1011 AA City* Amsterdam Address line 1*                                                                           | Company * Test Company Contact name (full name) * Test Account Phone number * +31612345678 Email - optional (?)                                                                   |            |       |      |  |
| Country/Territory* Netherlands Postcode* 1011 AA City* Amsterdam Address line 1* Test Account                                                              | Company * Test Company Contact name (full name) * Test Account Phone number * +31612345678 Email - optional ?                                                                     |            |       |      |  |
| Country/Territory*  Netherlands  Postcode  1011 AA  City  Amsterdam  Address line 1*  Test Account  Address line 2 - optional                              | Company* Test Company Contact name (full name)* Test Account Phone number* +31612345678 Email - optional VAT number - optional                                                    |            |       |      |  |
| Country/Territory*  Netherlands  Postcode  1011 AA  City  Amsterdam  Address line 1*  Test Account  Address line 2 - optional  Address line 3 - optional   | Company * Test Company Contact name (full name) * Test Account Phone number * +31612345678 Email - optional ⑦ VAT number - optional Delivery instructions in English - optional ⑦ |            |       | <br> |  |
| Country/Territory*  Netherlands  Postcode  1011 AA  City  Amsterdam  Address line 1*  Test Account  Address line 2 - optional  Address line 3 - optional   | Company * Test Company Contact name (full name) * Test Account Phone number * +31612345678 Email - optional ⑦ VAT number - optional Delivery instructions in English - optional ⑦ |            |       | <br> |  |
| Country/Territory*  Netherlands  Postcode*  1011 AA  City*  Amsterdam  Address line 1*  Test Account  Address line 2 - optional  Address line 3 - optional | Company * Test Company Contact name (full name) * Test Account Phone number * +31612345678 Email - optional VAT number - optional Delivery instructions in English - optional     |            |       | <br> |  |

Ако планирате да изпращате подобни пратки в бъдеще, натиснете **"Запази като шаблон"**, след като попълните подробностите за пратката.

Можете да създадете пратка по износ или вътрешна пратка с настройката по подразбиране "Изпращане на пратка". За да създадете пратка по внос, променете настройката на **"Получаване на пратка"**.

Ако получателят плаща, ще трябва да попълните неговия **имейл**.

Изберете квадратчето **"Запиши в адресната книга"**, ако очаквате да изпращате или да организирате вземане от този адрес в бъдеще.

Превъртете надолу, за да продължите...

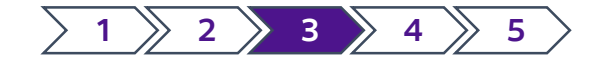

# 3. Създаване на пратка (продължение)

|                                                                                                    | netherlands@yopmail.com                |  |
|----------------------------------------------------------------------------------------------------|----------------------------------------|--|
| ${\mathbb A}$ Due to the impact of the COVID-19 situation, quoted transit times may be impacted.                                                                                                    |                                        |  |
|                                                                                                    | Clear Choose template Save as template |  |
| Shinmant details                                                                                                    |                                        |  |
|                                                                                                    |                                        |  |
| I         Box         I         I         Comparing the second second |                                        |  |
| # Total quantity: P Total volume: A Total weight + Add another package                                                                                                    |                                        |  |
| 1 items 0.001 m3 0.5 lg                                                                                                    |                                        |  |
| Customs controlled                                                                                                    |                                        |  |
| Do you want to flag your shipment as customs controlled • ⑦                                                                                                    |                                        |  |
| Goods description * ⑦ Value - optional ⑦ Customer reference - optional ⑦                                                                                                    |                                        |  |
| Jewellery EUR V                                                                                                    |                                        |  |
|                                                                                                    |                                        |  |
| Stackable shipment Is your shipment (vertically) stackable? • ⑦ O No                                                                                                    |                                        |  |
|                                                                                                    |                                        |  |
| Dangerous goods Does your shipment contain any dangerous goods? * ⑦ ⑧ No ○ Yes                                                                                                    |                                        |  |
| · · · · · · · · · · · · · · · · · · ·                                                                                                    |                                        |  |

Не се изисква да посочвате **стойност на пратката** за документи. Не забравяйте да изберете правилната валута.

Можете да включите **до 99 пакета** в една пратка.

Референтният номер на клиент е по желание. Можете да го използвате за целите на проследяването.

myTNT 2 Ви позволява да изпращате **частично регулирани опасни товари.** 

За повече информация относно изпращането на опасни товари вижте **това ръководство**.

Превъртете надолу, за да продължите...

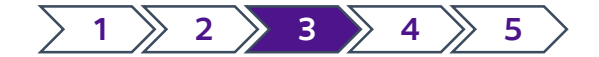

### 3. Създаване на пратка (продължение)

| will pay for the shipment? * ⑦<br>tbedrijf B.V. (You)                                                                                                    |
|----------------------------------------------------------------------------------------------------|
| Ribedrijf B.V. (You)                                                                                                    |
|                                                                                                    |
|                                                                                                    |
| Disease also as a secondary                                                                                                    |
| Please choose a service                                                                                                    |
| action date in Helsinki *                                                                                                    |
| norrow 🗸                                                                                                    |
|                                                                                                    |
| Delivery date Service Booking Price (EUR)                                                                                                    |
| ● 12 Aug 2021 9:00 Express (FASTEST) ② Book before 16:00 - 11 Aug 2021 €200.00                                                                                                    |
|                                                                                                    |
| Preferred collection window  Create a new collection window                                                                                                    |
| Collection window must be 60 minutes or more                                                                                                    |
| From* To*                                                                                                    |
|                                                                                                    |
| Additional options                                                                                                    |
| □ Enhanced Liability ⑦ € -                                                                                                    |
|                                                                                                    |
| () 12 Aug 2021 12 00 Express (2) Book before 16:00 - 11 Aug 2021 €25.00                                                                                                    |
| () 12 Aug 2021 10.00 Express (2) Book before 16:00 - 11 Aug 2021 €14.00                                                                                                    |
|                                                                                                    |
|                                                                                                    |
| Return documents                                                                                                    |
|                                                                                                    |
| With the return documents option, you can create and print documents for a return shipment. To return the shipment, the receiver just has to                                                                                                    |
| With the return documents option, you can create and print documents for a return shipment. To return the shipment, the receiver just has to follow the instructions on the documents. If you don't need this option, you can hide it by clicking 'Hide return documents option' below.                                                                                                    |
| With the return documents option, you can create and print documents for a return shipment. To return the shipment, the receiver just has to follow the instructions on the documents. If you don't need this option, you can hide it by clicking 'Hide return documents option' below.<br>Hide return documents option                                                                                                    |
| With the return documents option, you can create and print documents for a return shipment. To return the shipment, the receiver just has to follow the instructions on the documents. If you don't need this option, you can hide it by clicking 'Hide return documents option' below.<br>Hide return documents option<br>Ctose                                                                                                    |
| With the return documents option, you can create and print documents for a return shipment. To return the shipment, the receiver just has to follow the instructions on the documents. If you don't need this option, you can hide it by clicking 'Hide return documents option' below.  I hide return documents option  Close                                                                                                    |
| With the return documents option, you can create and print documents for a return shipment. To return the shipment, the receiver just has to follow the instructions on the documents. If you don't need this option, you can hide it by clicking 'Hide return documents option' below.  I Hide return documents option  Close                                                                                                    |
| With the return documents option, you can create and print documents for a return shipment. To return the shipment, the receiver just has to follow the instructions on the documents. If you don't need this option, you can hide it by clicking 'Hide return documents option' below.                                                                                                    |
| With the return documents option, you can create and print documents for a return shipment. To return the shipment, the receiver just has to follow the instructions on the documents. If you don't need this option, you can hide it by clicking 'Hide return documents option' below.  The the return documents option  Close  The treturn documents  Show  Wes  Close  Close  Close  Close  Close  Close  Close  Close  Close  Close  Close  Close  Close  Close  Close  Close  Close  Close  Close  Close  Close Close Close Clo |

Ако плаща **получателят**, ще се появи поле, където можете да въведете неговия клиентски номер на TNT (тарифите повече няма да се показват).

| ) Billing information        |          |
|------------------------------|----------|
| Who will pay for the shipmen | it?* (?) |
| Receiver Company Name        | ~        |
| TNT account number of rece   | iver *   |
| 00000001                     |          |

След като регистрацията Ви в myTNT 2 бъде одобрена, ще се показват Вашите персонализирани тарифи с отстъпка (дотогава ще Ви бъдат предлагани нашите стандартни онлайн тарифи).

Ще видите **обобщение** на пратката си, преди да я потвърдите и финализирате.

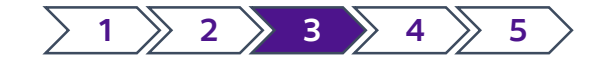

## 3. Създаване на пратка (продължение)

Ще имате възможност да прегледате и потвърдите всички подробности за пратката преди финализирането.

| Collection and delivery                                                     | Shipment details                                    | Shipping costs                                   |         |
|-----------------------------------------------------------------------------|-----------------------------------------------------|--------------------------------------------------|---------|
| Collection on Wednesday, 11 August 2021                                     | Total items: 1<br>• 1x Box - 10 x 10 x 10cm - 0.5kg | 9:00 Express                                     | €200.00 |
| between 12:00 and 16:30<br>Local time in Helsinki<br>Address details 🗸      | Goods description<br>Jewellery                      | excl. VAT                                        | €200.00 |
| To Test Company                                                             |                                                     | VAT                                              | €42.00  |
| Delivery on Thursday, 12 August 2021 (9:00<br>Express)<br>Address details 🗸 |                                                     | Total (incl. VAT)<br>Payment on invoice          | €242.00 |
|                                                                             |                                                     | Invoice will be sent to                          |         |
|                                                                             |                                                     | Testbedrijf B.V.<br>TNT account number: 08500150 | )4      |
|                                                                             |                                                     | VAT number: -                                    |         |

И накрая... ще имате възможност да изтеглите и отпечатате своите транспортни документи.

### Your shipment is booked

#### Print shipping documents

Direct printing is disabled (?)

Please print all required documents before our driver arrives.

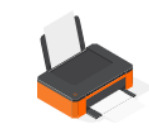

You can print now or choose to print the shipping documents at the end of the day and in one go for all your shipments.

#### Select which documents you would like to print

| Shipping label    | One label per package will be printed. Affix the label firmly to<br>the top of each of your packages making sure that the bar<br>code is not obscured. |
|-------------------|----------------------------------------------------------------------------------------------------|
| Detailed manifest | Two copies will be printed. Give both copies to our driver, who will sign one for you to keep as a receipt.                                            |

#### Do you have a label printer?

Generate A6 sized shipping label

Generate documents

SHIPMENT NUMBER: 200253521

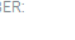

BOOKING NUMBER: TRE 898451

You can use these numbers to track your shipment (we've also sent you an email with them included). It can take up to eight hours before you're able to start tracking.

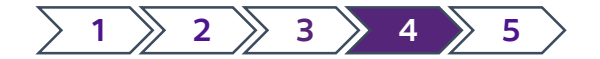

## 4. Проследяване на Вашата пратка

За да видите състоянието на пратката си, натиснете "Търсене и проследяване" в менюто отляво.

Можете да проследите пратка, като въведете нейния **номер** или **референтния номер на клиента.** 

| reate shipment                                                                            | Your shipment is booked                                                                                                    | ecome                                                        | Send now Services myTNT How to Track & Trace Support |  |
|-------------------------------------------------------------------------------------------|----------------------------------------------------------------------------------------------------|--------------------------------------------------------------|------------------------------------------------------|--|
| achboard<br>iip A<br>rease shipment<br>anding shipme 392<br>special services<br>biometric | Your documents are ready to print Direct printing is disabled ③ Please print all required documents before our driver arrives. You can print now or choose to print the shipping documents at the end of the day and in one go for all your shipments.  Signapping labels (A6)  Shipping documents | Track & Trace Track a shipment Watchlist Track your shipment | Shipment number                                      |  |
| y supports (2)                                                                            | Manually select documents                                                                                                    | Shipment number ⑦     Customer reference ⑦                   | ) 200253521 Search                                   |  |
| ppon                                                                                      | SHIPMENT NUMBER:<br>200253521<br>BOOKING NUMBER:<br>TRE 898451                                                                                                    |                                                              |                                                      |  |

### Когато проследявате пратка, ще се покаже опция за преглед на доказателството за доставка.

| a L Etape, France<br>ay 2021 |                   | Delivered to Shipment number<br>Anvezeption, Keiglum<br>31 May 2021 11 50<br>Customer reforence<br>BL-21-20202 |
|------------------------------|-------------------|----------------------------------------------------------------------------------------------------|
|                              | Collected In tran | I Rem                                                                                                    |
| de details                   |                   | Show signatory Save to watchlist Status updates                                                                |
| /05/2021, 11:50              | Antwerpen         | Action<br>Shipment delivered in good condition                                                                 |
| 05/2021, 09:33               | Boom              | Shipment is out for delivery.                                                                                  |
| 1/05/2021, 07:50             | Boom              | Shipment now at depot nearest to delivery address                                                              |
| /05/2021.07:17               | Machelen          | Shipment in transit                                                                                            |
| 05/2021.07:16                | Machelen          | Shipment in transit                                                                                            |
| /05/2021.07:00               | Machelen          | Shipment arrived at connection point                                                                           |
| 05/2021.11:46                |                   | Shipment delayed in transit Recovery actions underway                                                          |
| /05/2021.05:43               | Wiesbaden         | Shipment arrived at TNT location                                                                               |
| 8/05/2021.03:52              | Wiesbaden         | Shipment in transit                                                                                            |
| 8/05/2021 03:51              | Wiesbaden         | Shipment in transit                                                                                            |
| 8/05/2021, 00:36             | Wiesbaden         | Shipment arrived at connection point                                                                           |
| 7/05/2021, 11:50             | Raon L Etape      | Shipment collected from collection address                                                                     |
|                              |                   |                                                                                                    |
|                              |                   | Where's my parcel? Start chat now                                                                              |

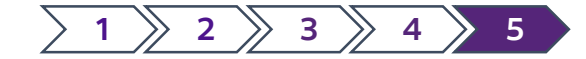

## 5. Адресна книга

За да спестите време за следващите си пратки, просто записвайте адресите в процеса на работа. По този начин можете да използвате същите данни за вземания или доставки в бъдеще. Ако сте нови в myTNT 2, можете да качите цялата си адресна книга и след това да добавите контакти или да ги изтеглите, ако е необходимо.

|   |            |                         |                            |                              |                     |                       | Delete      | all contacts   | Upload add | iress book | Download address boo      | k Add contact |
|---|------------|-------------------------|----------------------------|------------------------------|---------------------|-----------------------|-------------|----------------|------------|------------|---------------------------|---------------|
|   |            |                         |                            |                              |                     |                       |             |                |            |            |                           |               |
|   | Addre      | ss book                 |                            |                              |                     |                       |             |                |            |            |                           |               |
|   | Search     |                         |                            |                              |                     |                       |             |                |            |            |                           |               |
|   | Q          |                         |                            |                              |                     |                       |             |                | ∃ Filters  |            |                           |               |
|   | Company 🖨  | ÷                       | Location \$                | Å                            | Address             |                       | Contact \$  |                |            |            |                           |               |
|   | 000011     |                         | Haarlem, NL                | 1                            | Test Street 1       |                       | Erwin V     |                |            |            |                           |               |
|   | 11111111   |                         | Berlin, DE                 | 2                            | 22222222 Strasse    |                       | Lomov       |                |            |            |                           |               |
|   | 123123     |                         | Duiven, NL                 | 1                            | 123123              |                       | 123123      |                |            |            |                           |               |
|   | 87pancakes | Ltd                     | Birmingham, GB             | 1                            | 167b Grange Road    |                       | Pedro       |                |            |            |                           |               |
|   | Aanchal    |                         | Birmingham, GB             | 4                            | 450 Stratford Road  | I                     | O Prosianko |                |            |            |                           |               |
|   | ALMAC      |                         | Dublin, IE                 | Å                            | Almac Internation   | al Returns            | ALMAC       |                |            |            |                           |               |
|   | AS INFOTED | сн                      | Pune, IN                   | F                            | Po Box 51871        |                       | A F Designs |                | •••        |            |                           |               |
|   | AS INFOTED | сн                      | London, GB                 | F                            | Flat 2              |                       | AS INFOTECH |                |            |            |                           |               |
|   | asdf       |                         | Belfast, GB                | a                            | asdf                |                       | asdfas      |                | •••        |            |                           |               |
|   |            |                         |                            |                              |                     |                       |             |                |            |            |                           |               |
|   |            | Add multiple contacts a | Upload                     | over address book            | SV (max. 3 MB) or . | XLSX (max. 1 MB) file | 2.          |                |            |            |                           |               |
|   |            | Do                      | wnload this CSV-template o | r XLSX-template to show you  | i the format to use |                       |             |                |            |            |                           |               |
|   |            |                         | Need help exporting        | your contacts? Check out thi | is article.         |                       |             |                |            |            |                           |               |
|   |            |                         |                            | Choose a file                |                     |                       |             |                |            |            |                           |               |
|   |            |                         |                            |                              |                     |                       |             |                |            |            |                           |               |
| F |            | F                       | G                          | Н                            |                     | 1                     | К           |                | L          | М          | Ν                         | 0             |
| E | sLine1     | F<br>addressLine?       | G<br>addressLine3          | H                            | l<br>VATNumber      | J<br>email            | K           | internationalA | L          | M          | N<br>delivervinstructions | O             |

За да качите адресна книга, файлът трябва да е в **.csv** или **.xlsx** формат. Също така трябва да следва същата структура на полетата, както е показано на екранната снимка.

### Заглавията на колоните

трябва да са точно същите като заглавията на екранната снимка (на английски).

Полетата, които са твърде дълги, ще бъдат отрязани автоматично.

### Готови сте!

#### Support Ω Search.... Tell us how can we help About myTNT 2 Booking a shipment Account > What is a company in myTNT? > Collection date and time range > What is myTNT? > What is a shipping account? Package details About myTNT 2 > Adding users to your company Receiver address Booking a shipment Account Preparing a shipment Pricing and payments Shipment options > Packing boxes > Standard surcharges > Services overview Packing your first shipment > What is your quote based on? Shipment types > Enhanced Liability > Shipping labels and documents > Difference between quote and final invoice Preparing a shipment

Pricing and payments

Shipment options

#### Tracking

#### > Proof of Delivery

- Tracking your shipment
- > Tracking statuses explained

#### Tracking

### За повече подробности винаги можете да посетите страницата за поддръжка на myTNT 2.